**VPN Gate** 是日本國立筑波大學的一項學術研究計畫,使用者不需要註冊,也不用付費。 SoftEther VPN Client 的下載、安裝與使用說明如下:

1. 進入 VPN Gate 官方網站,下載「Download SoftEther VPN Client + VPN Gate Client Plugin」

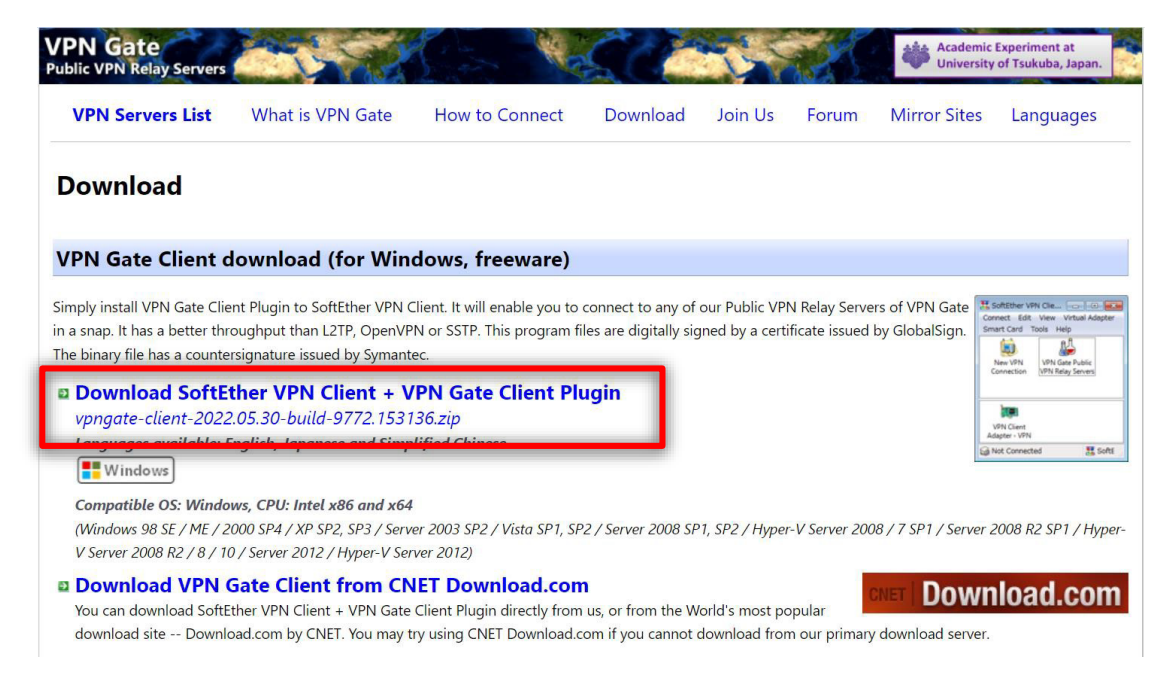

2. 左下角檔案下載

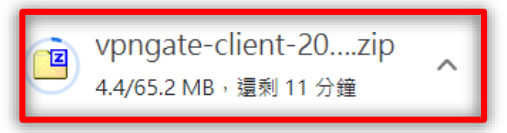

#### 3.下載完畢,找到下載的檔案,直接解壓縮

| ▶ 下載                                                                                                    |                                                          |                                                            |                                                                             |      | ✓ U       |
|----------------------------------------------------------------------------------------------------|----------------------------------------------------------|------------------------------------------------------------|-----------------------------------------------------------------------------|------|-----------|
| 名稱                                                                                                    | 修改日期                                                     | $\checkmark$                                               | 類型                                                                          |      | 大小        |
| <del>) 今天 (1)</del>                                                                                                    |                                                          |                                                            |                                                                             |      |           |
| 僅 vpngate-client-2022.05.30-build-9772                                                                                    | 2022/5/30                                                | 上午 10:2                                                    | 4 zip Archive                                                               |      | 66,786 KB |
| ∽ 上週 (40)                                                                                                    |                                                          |                                                            |                                                                             |      |           |
| <ul> <li>☑ D:\Downloads\vpngate-client-2022.05.30-build-9772.1</li> <li>檔案(F) 編輯(E) 檢視(V) 我的最愛(A) 工具(T) 說明(H)</li> </ul>  | 153136.zip\                                              |                                                            | - 🗆                                                                         | ×    |           |
|                                                                                                    |                                                          |                                                            |                                                                             |      |           |
| D:\Downloads\vpngate-client-2022.05.30-build-97                                                                           | 72.153136.zij                                            | p\                                                         |                                                                             | ~    |           |
| 名稱<br>License.txt<br>Pypngate-client-v4.39-9774-beta-2022.04.29.exe<br>VPNGate.dat<br>NPNGate.db<br>NpnGatePlugin x64 dll | 大小<br>14 017<br>55 967 5<br>27 231<br>3 020<br>6 953 472 | 封裝後大<br>14 017<br>55 967 5<br>27 231<br>3 020<br>6 953 472 | 修改日期 建立日期<br>2022-05<br>2022-05<br>2022-05<br>2022-05<br>2022-05<br>2022-05 | 月 存取 |           |
| VpnGatePlugin_x86.dll                                                                                                    | 5 422 080<br>73                                          | 5 422 080<br>73                                            | 2022-05<br>2022-05                                                          |      |           |

# 4. 解壓縮完成,找到執行檔 <u>pngate-client</u>-v4.39-9774-beta-2022.04.29.exe</u>並執行,開始安裝 SoftEther VPN Client

| 本楼   | 本機 » DATA_D (D:) » SoftEther VPN Client |                                             |      |         | ひ 没 搜尋 SoftEther VPN C |                |  |  |
|------|-----------------------------------------|---------------------------------------------|------|---------|------------------------|----------------|--|--|
|      | ^                                       | 2稱                                          | 修改   | 日期      |                        | 類型             |  |  |
|      |                                         | License                                     | 2022 | /5/30 _ | 上午 11:23               | 文字文件           |  |  |
|      |                                         | VPNGate.dat                                 | 2022 | /5/30 _ | 上午 11:24               | DAT 檔案         |  |  |
| onal |                                         | VPNGate                                     | 2022 | /5/30   | 上午 11-24               | Data Base File |  |  |
| Ла   |                                         | 🔃 vpngate-client-v4.39-9774-beta-2022.04.29 | 2022 | /5/30 _ | 上午 11:16               | 應用程式           |  |  |
| - 1  |                                         | vphGateriugin_xo4.dii                       | 2022 | /5/30_  | E±11:25                | 應用性乳焿允         |  |  |
|      |                                         | 🔊 VpnGatePlugin_x86.dll                     | 2022 | /5/30   | 上午 11:22               | 應用程式擴充         |  |  |
|      |                                         | xmlrpc.config                               | 2022 | /5/30 _ | 上午 11:24               | CONFIG 檔案      |  |  |

## 5.下一步(預設語言是"簡中",可安裝完畢再將顯語言改為"英語"或"日語")

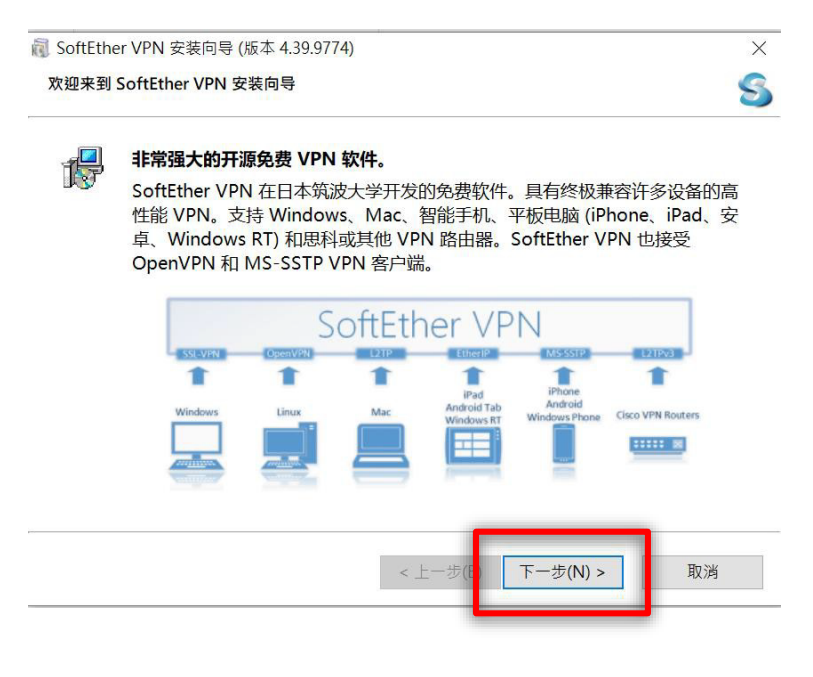

## 6. 預設值「SoftEther VPN Client」→下一步

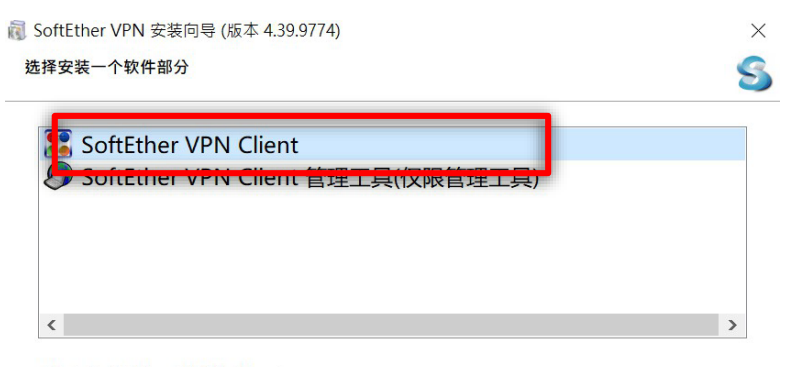

#### 关于 SoftEther VPN Client

安装它在 VPN Client 电脑上。VPN Client 台电脑将能连接到中心 VPN Server 了。 管理工具也会同时安装。

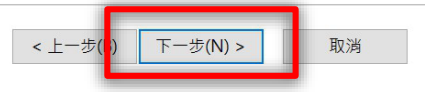

## 7.勾選「我同意最終用戶許可協議」→下一步

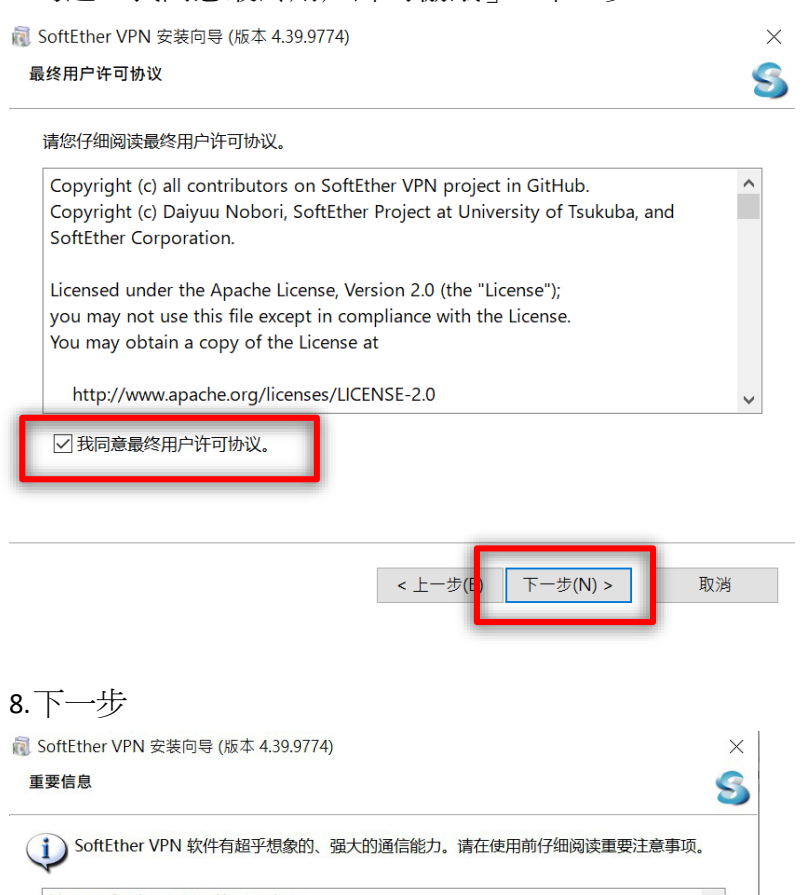

关于 SoftEther VPN 的重要声明 ~ 嵌入在本软件的 VPN 通信功能比以往任何时候都要强大。这个强大的 VPN 能力将 为您带来巨大的好处。然而,如果你滥用此软件, IT 可能会损害你自己。为了避免 这样的风险,本文档为愿意使用本软件的客户公布了重要提示。下面的说明是非常 重要的。仔细阅读并理解它。 1. VPN 通信协议 1.1. SoftEther VPN 协议 <上一步(B) 下一步(N) > 取消 9.使用預設的安裝路徑→下一步 SoftEther VPN 安装向导 (版本 4.39.9774) X 安装目录 S 

请指定安装 SoftEther VPN Client 的目录. ● C:\Program Files\SoftEther VPN Client ● 指定目录(S) □ 为网络专家使用的高级安装选项(A)

< 上一步(B 下一步(N) > 取消

## 10.下一步

点击继续执行安装。

☑ SoftEther VPN 安装向导 (版本 4.39.9774) 准备安装Ⅰ
SoftEther VPN Client 安装已就绪。

< 上一步(B) 下一步(N) > 取消

X

S

## 11.是

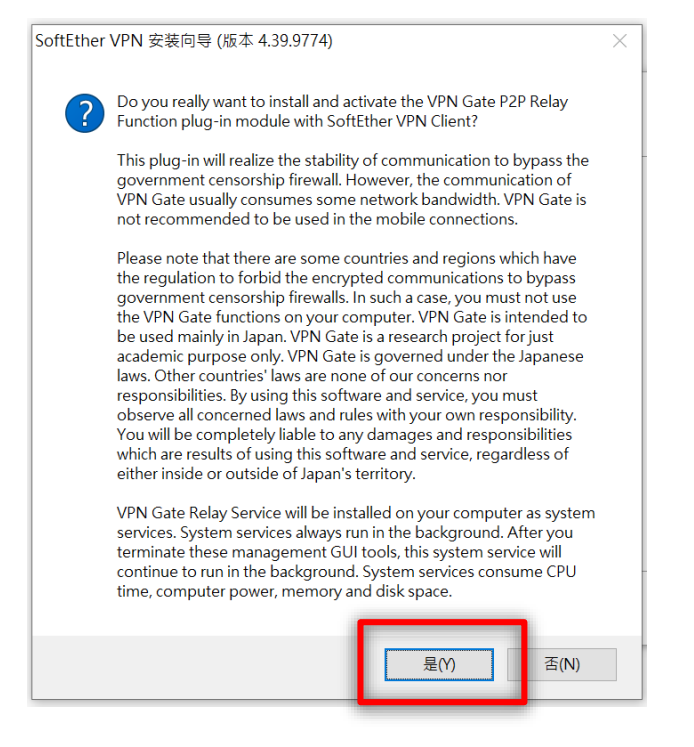

## 12. 安裝 SoftEther VPN

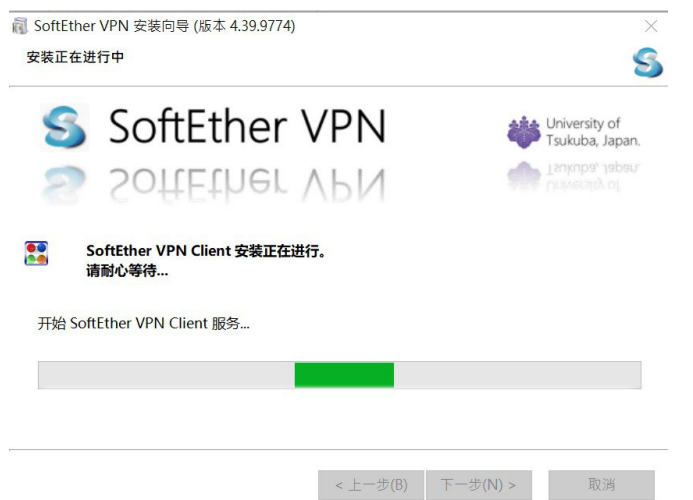

# 13.完成

| SoftEthe   安装结束   Good Content   Good Content   Good Conten | er VPN 安装向导 (版本 4.39.9774) X S                               |
|----------------------------------------------------------------------------------------------------|--------------------------------------------------------------|
|                                                                                                    | SoftEther VPN Client 安装过程已成功完成。                              |
|                                                                                                    |                                                              |
|                                                                                                    | ☑ 开启 SoftEther VPN Client 管理工具.                              |
|                                                                                                    | SoftEther VPN 是日本政府的研究和开发项目的一项工作,由日本的经济、贸易和工业部资助,由信息化推进机构管理。 |
|                                                                                                    |                                                              |
|                                                                                                    | < 上一步(B) 完成 取消                                               |

此時桌面會產生 SoftEther VPN Client 的 ICON

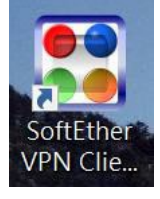

# 14. 開啟 SoftEther VPN Client 管理器

| ี SoftEther VPN Client 管理器                                       |          |                   | -        |          | × |
|------------------------------------------------------------------|----------|-------------------|----------|----------|---|
| 连接(C) 编辑(E) 查看(V) 虚拟适配器                                          | (L) 智能卡( | S) 工具(T) 帮助(H)    | )        |          |   |
| VPN 连接设置名称<br>添加新的 VPN 连接<br><sup> M</sup> VPN Gate 公共 VPN 中继服务器 | 状态       | VPN Server 主材     | 机名(地址    | E)       |   |
| <                                                                |          |                   |          |          | > |
| 虚拟网络适配器名                                                         |          | 状态                |          | MAC 地址   | E |
| <                                                                |          |                   |          |          | > |
| SoftEther VPN C 📾 未连接                                            |          | 🎛 SoftEther VPN C | lient Bu | ild 9774 |   |

## 15. 虛擬網路適配器→新建虛擬網絡配適器

| 🔡 SoftEther VPN Client | ×18-92             |               |                 |
|------------------------|--------------------|---------------|-----------------|
| 连接(C) 编辑(E) 查看(V       | 虚拟适配器(L) 智能卡(S) 工具 | l(T) 帮助(H)    |                 |
| VPN 连接设置名称             | 新建虚拟网络适配器(C)       | Ctrl+L        | 呂(:也址)          |
| ◎添加新的 VPN 连接           | 启用虚拟网络短距蔏(E)       | Ctri+E        |                 |
| VPN Gate 公共 VPN 中約     | 禁用虚拟网络适配器(S)       | Ctrl+B        |                 |
|                        | 刪除虚拟网络适配器(D)       | Del           |                 |
|                        | 重新安装驱动程序(U)        | Ctrl+U        |                 |
|                        | 打开Windows网络连接      | Ctrl+W        |                 |
| /                      |                    |               |                 |
| 虚拟网络适配器名               |                    | 状态            | MAC 地址          |
|                        |                    |               |                 |
| <                      |                    |               |                 |
| SoftEther VPN C G 未连接  | Soft 8             | Ether VPN Cli | ient Build 9774 |

## 16. 虛擬網絡配適器預設值 VPN →確定

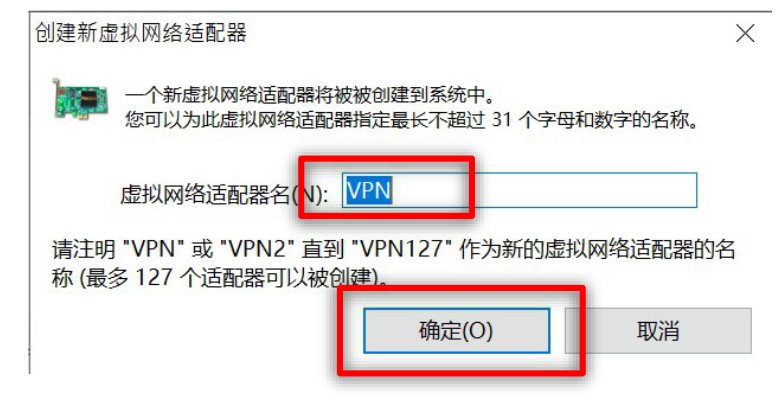

17. 虛擬網絡配適器建立中

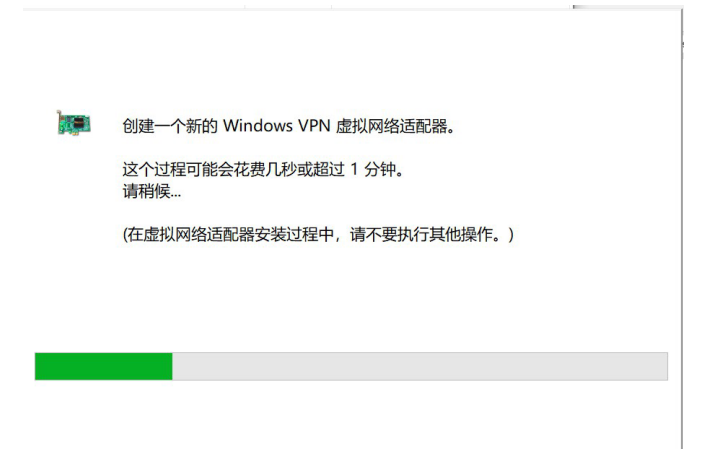

# 18.「虛擬網路適配器」建立完成

| 1. SoftEther VPN Client 管理器         |                | - 🗆 ×                |              |
|-------------------------------------|----------------|----------------------|--------------|
| 连接(C) 编辑(E) 查看(V) 虚拟适配器(L) 智能       | 能卡(S) 工具(T) 帮助 | )(H)                 |              |
| VPN 连接设置名称         状态               | VPN Server     | 主机名(地址)              |              |
| <sup> </sup>                        |                |                      |              |
|                                     |                |                      |              |
| <                                   |                | >                    |              |
| <b>卢</b> 州网络话副架夕                    | <u></u>        | MAC that             |              |
| PN Client Adapter - VPN             | 已启用            | 5E-9A-41-1E-         |              |
|                                     |                |                      |              |
|                                     |                |                      |              |
| <                                   |                | >                    |              |
| SoftEther VPN C 📾 未连接               | SoftEther VPI  | N Client Build 9774  |              |
|                                     |                |                      |              |
| 19. 添加新的 VPN 連接                     |                |                      |              |
| SoftFther VPN Client 管理器            |                | _                    |              |
| 法 (C)                               | 四(1) 知台上(C)    | 〒月(五) 美田(山)          |              |
| 上按(C) 编辑(C) 亘有(V) 应恢迫能<br>(ON) 法按公案 | 盐(L) 自船下(3)    | 上只(I) 帝助(II)         | H+1L)        |
|                                     | 1/127          | VFIN Server 王彻凸(1    | виг)         |
| WVPN Gate 公共 VPN 中继服务器              |                |                      |              |
|                                     |                |                      |              |
|                                     |                |                      |              |
|                                     |                |                      |              |
|                                     |                |                      |              |
|                                     |                |                      |              |
|                                     |                |                      | -            |
| <                                   |                |                      | >            |
| 虚拟网络适配器名                            |                | 状态                   | MAC 地址       |
| WPN Client Adapter - VPN            |                | 已启用                  | 5E-9A-41-1E- |
| <                                   |                |                      | >            |
| SoftEther VPN C 🖓 未连接               |                | SoftEther VPN Client | Build 9774   |

# 20.VPN 連線設定 連接設置名SCE-VPN→主機名稱 140.137.202.225或是

# sslvpn.scenet.pccu.edu.tw→端號口 443→虛擬 HUB名 SCE-VPN →認證類型 RADIUS 或

NT 域驗證 用戶名/密碼 為 虛擬校園帳號密碼 →確定 RADIUS 的屬性

| ▲ 请为 VPN Server 配置 VPN 连接设置。                                                                               | 使用虚拟网络适配器(L):                 |
|----------------------------------------------------------------------------------------------------|-------------------------------|
|                                                                                                    | 🐲 VPN Client Adapter - VPN    |
| 连接设置名(N): RADIUS                                                                                           |                               |
| 目标 VPN Server (B):                                                                                         |                               |
| 指定目标 VFN Server 上的主机名或 IP 地址,端口号<br>和虚拟 HOB 名。                                                             |                               |
| 主机名(H): 140.137.202.225                                                                                    |                               |
| 端口号(P): 443 ∨ □禁用 NAT-T                                                                                    | 用户认证设置(A):                    |
| 虚拟 HUB 名(V): SCE-VPN ~                                                                                     | 请设置连接到 VPN Server 时需要的用户认证信息。 |
| - 中继代理服务器(X):                                                                                              | 认证类型(T): RADIUS 或 NT 域验证 ~    |
| 您可以通过代理服务器连接到 VPN Server。                                                                                  | 用户名(V): username              |
| □ 导入IE代理服务器设置                                                                                              | 密码(¥): ●●●●●●●●               |
| 代理类型(T): <ol> <li>直接 TCP/IP 连接(无代理)(D)</li> <li>通过 HTTP 代理服务器连接(T)</li> <li>通过 SOCKS 代理服务器连接(S)</li> </ol> | 虛擬校園帳密                        |
| 代理服务器设置(R)                                                                                                 | 通信的高级设置(E):                   |
| - 服务端证书验证选项(F):                                                                                            | ☑断开后自动重连(Z) ●「新开后自动重连(Z)      |
| □ 总是验证服务端证书(C)                                                                                             | 重连间隔(K): 15 秒                 |
| 管理可信发证机关证书列表(C)                                                                                            | ☑无限重连(总是保持 VPN 在线)(I)         |
| 指定特定证书登录(R) 查看特定证书(V)                                                                                      | □使用 SSL 3.0 (1) 高级设置(D)       |
| □ 隐藏和错误窗口(D) □ 隐藏 IP 地址屏                                                                                   | · 确定(0) 确定(0)                 |

## 21. 回到主畫面,點兩下SCE-VPN 連線學校 VPN。

| 🚼 SoftEther VPN Client 管理器              |            |                                |         | - 0      | × |
|-----------------------------------------|------------|--------------------------------|---------|----------|---|
| 连接( <u>C</u> ) 编辑(E) 查看( <u>V</u> ) 虚拟适 | 記器(L) 智能   | :卡(S) 工具(T) 帮助(H)              |         |          |   |
| VPN 连接设置名称                              | 状态         | VPN Server 主机名(地址)             | 虚拟 HUB  | 虚拟网络适配器名 |   |
| 🗐 添加新的 VPN 连接                           |            |                                |         |          |   |
| A THI GALE AN VITH 1/42005 A            |            |                                |         |          |   |
| SCE-VPN                                 | 离线         | sslvpn.scenet.pccu.edu.tw (直接的 | SCE-VPN | VPN      |   |
|                                         |            |                                |         |          |   |
|                                         | <b>_</b> 連 | 點兩下                            |         |          |   |

# 22.已連接,跳回主畫面

| ■ 虚拟 | 网络适配器 "VPN" 状态          | × |
|------|-------------------------|---|
|      | VPN 会话已建立。              |   |
|      | 分配的 IP 地址是 192.168.1.4。 |   |
|      |                         |   |
|      | 关闭( <u>C</u> )          |   |

| 🚼 SoftEther VPN Client 管理器                    |     |           |              |              |           | - 0                     | ×               |  |
|-----------------------------------------------|-----|-----------|--------------|--------------|-----------|-------------------------|-----------------|--|
| 连接(C) 编辑(E) 查看(V) 虚拟适配器(L) 智能卡(S) 工具(T) 帮助(H) |     |           |              |              |           |                         |                 |  |
| VPN 连接设置名称                                    | 状态  | VPN Serv  | /er 主机名(地址   | 止)           | 虚拟 HUB    | 虚拟网络适配器名                |                 |  |
| 🗐 添加新的 VPN 连接                                 |     |           |              |              |           |                         |                 |  |
| NON CHU Att VON the Road                      |     |           |              |              |           |                         | <b>1</b>        |  |
| SCE-VPN                                       | 已连接 | sslvpn.sc | enet.pccu.ed | u.tw (直接的    | SCE-VPN   | VPN                     |                 |  |
| L                                             |     |           |              |              |           |                         | •               |  |
|                                               |     |           |              |              |           |                         |                 |  |
|                                               |     |           |              |              |           |                         |                 |  |
|                                               |     |           |              |              |           |                         |                 |  |
|                                               |     |           |              |              |           |                         |                 |  |
|                                               |     |           |              |              |           |                         |                 |  |
|                                               |     |           |              |              |           |                         |                 |  |
|                                               |     |           |              |              |           |                         |                 |  |
|                                               |     |           |              |              |           |                         |                 |  |
|                                               |     |           |              |              |           |                         |                 |  |
| 虚拟网络适配器名                                      |     | 状态        |              | MAC 地址       |           | 版本                      |                 |  |
| 💵 VPN Client Adapter - VPN                    |     | 已启用       |              | 5E-9B-FB-94- | 19-3C     | 4.25.0.9658             |                 |  |
|                                               |     |           |              |              |           |                         |                 |  |
|                                               |     |           |              |              |           |                         |                 |  |
|                                               |     |           |              |              |           |                         |                 |  |
|                                               |     |           |              |              |           |                         |                 |  |
|                                               |     |           |              |              |           |                         |                 |  |
|                                               |     |           |              |              |           |                         |                 |  |
|                                               |     |           |              |              |           |                         |                 |  |
| SoftEther VPN Client 管理器                      |     |           | ᢙ VPN 连挂     | 妾中: 1 账户     | 🔣 SoftEth | ner VPN Client Build 97 | 799 <sub></sub> |  |

# 23. 縮小主畫面即可模擬在校園網域中正常使用網路與圖書館資料庫

| 😫 SoftEther VPN Client 管理器 |          |                                |         | - 0      | × |
|----------------------------|----------|--------------------------------|---------|----------|---|
| 连接(C) 编辑(E) 查看(V) 虚拟适      | 配器(L) 智能 | 卡(S) 工具(T) 帮助(H)               |         |          |   |
| VPN 连接设置名称                 | 状态       | VPN Server 主机名(地址)             | 虚拟 HUB  | 虚拟网络适配器名 |   |
| 🗐 添加新的 VPN 连接              |          |                                |         |          |   |
| 🌡 VPN Gate 公共 VPN 中继服务器    |          |                                |         |          |   |
| SCE-VPN                    | 已连接      | sslvpn.scenet.pccu.edu.tw (直接的 | SCE-VPN | VPN      |   |
|                            |          |                                |         |          |   |
|                            |          |                                |         |          |   |
|                            |          |                                |         |          |   |
|                            |          |                                |         |          |   |
|                            |          |                                |         |          |   |

# 24.VPN 使用完畢, SCE-VPN 按右鍵→斷開,可以結束連線

| 號 SoftEther VPN Client 管理器 - □ × |           |                       |                      |                    |              |             |                 |
|----------------------------------|-----------|-----------------------|----------------------|--------------------|--------------|-------------|-----------------|
| 连接(C) 编辑(E) 查看(V) 虚拟适图           | 記器(L) 智能+ | 卡(S) 工具(T) 帮助(H       | )                    |                    |              |             |                 |
| VPN 连接设置名称                       | 状态        | VPN Server 主机名(地址     | E)                   | 虚拟 HUB             | 虚拟网络适        | 配器名         |                 |
| 🗐 添加新的 VPN 连接                    |           |                       |                      |                    |              |             |                 |
| WIN Gate AR VIN TRANSFAR         |           |                       |                      |                    |              |             | <b>1</b>        |
| SCE-VPN                          | 已连接       | sslvpn.scenet.pccu.ed | ı.tw (直接的            | SCE-VPN            | VPN          |             |                 |
| <b>L</b>                         |           |                       | \t++t+(O)            |                    |              |             |                 |
|                                  |           |                       |                      | /                  |              |             |                 |
|                                  |           |                       | 断开(l)                |                    |              |             |                 |
|                                  |           | _                     |                      | )                  |              |             |                 |
|                                  |           |                       | 近使用的 V               | PN Server(Y)       | >            |             |                 |
|                                  |           |                       | 新 VPN 连捆             | 接设置(N)             |              |             |                 |
|                                  |           |                       | 复制(C)                |                    |              |             |                 |
|                                  |           |                       | 创建 VPN 读             |                    |              |             |                 |
|                                  |           |                       | 导出 VPN 诸             | 生接设罢(2)            |              |             |                 |
| 虚拟网络适配器名                         |           | 状态                    | 导入 VPN 读             | 主接设置(M)<br>车接设署(P) | Í            |             |                 |
| 💷 VPN Client Adapter - VPN       |           | 已启用                   |                      | =m                 |              | в           |                 |
|                                  |           |                       | 启动建接设                | 直(1)<br>空(5)       |              |             |                 |
|                                  |           |                       | 修际进货以                | 直(L)               |              |             |                 |
|                                  |           |                       | 重命名(M)               |                    |              |             |                 |
|                                  |           |                       | 刪除(D)                |                    |              |             |                 |
|                                  |           | _                     | 属性(R)                |                    |              |             |                 |
|                                  |           |                       |                      |                    |              |             |                 |
|                                  |           |                       |                      |                    |              |             |                 |
| SoftEther VPN Client 管理器         |           | 😭 VPN 连挂              | <del>度</del> 中: 1 账户 | 器 SoftEth          | ner VPN Clie | nt Build 97 | '99 <sub></sub> |